### エラーが出て失敗してしまう場合

### 元々Office製品がインストールされていた場合

アンインストールしなければ大学ライセンスのOfficeを入れることはできません

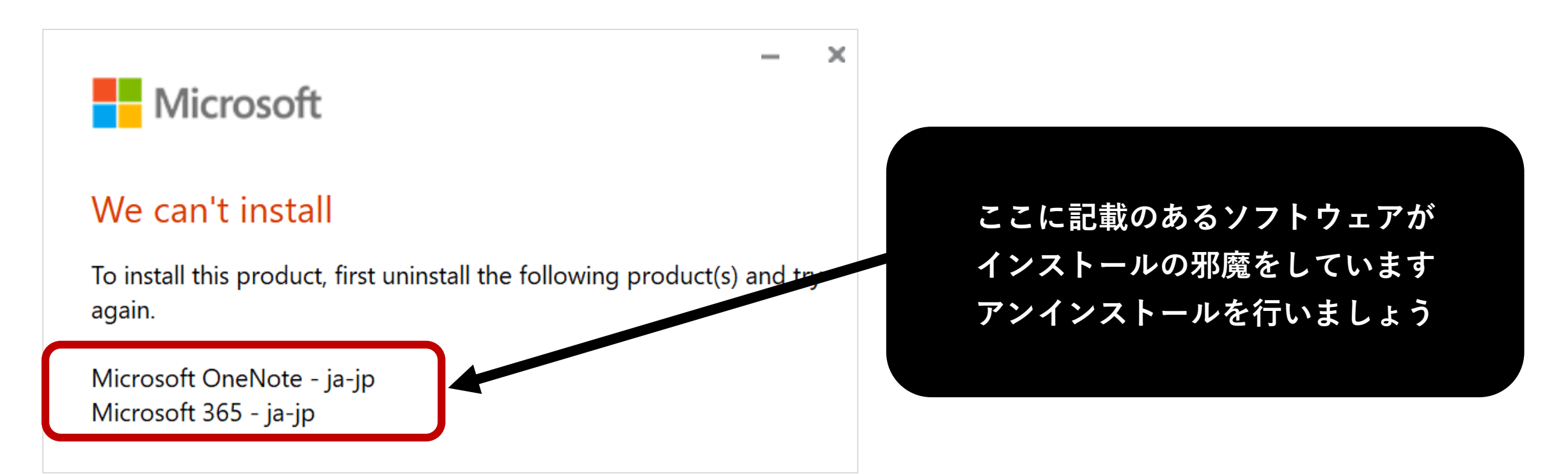

アンインストール方法

コントロールパネルを開きます。
コントロールパネルの場所がわからない場合は、デスクトップ画面の下にある検索ボタンから「コントロールパネル」を検索して開いてください。

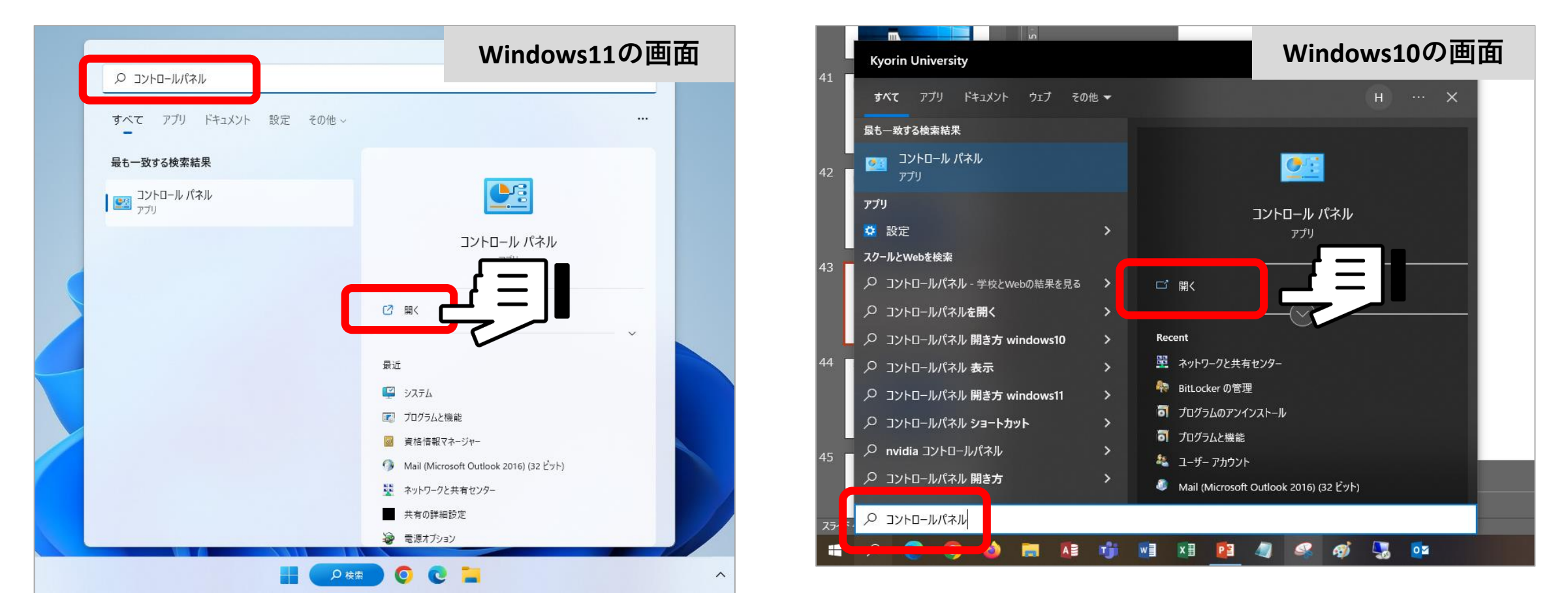

## 2. 「プログラムのアンインストール」をクリックします

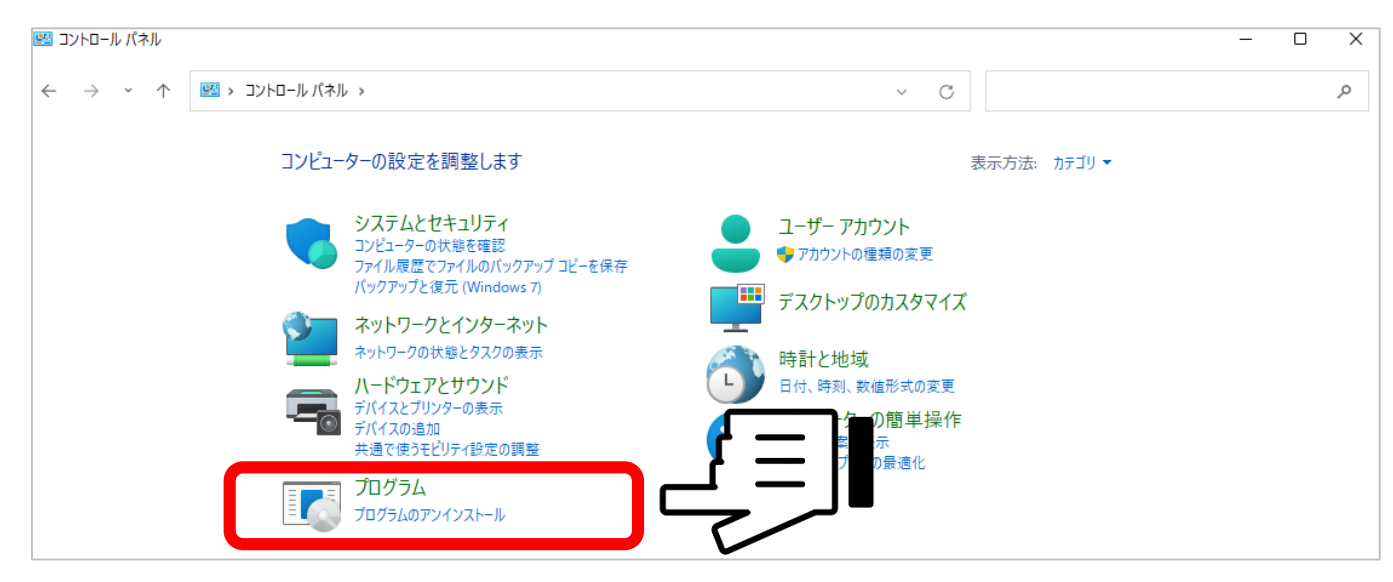

## ※上記の画面にならない場合は、表示方法を「カテゴリ」にすると同じ画面になります

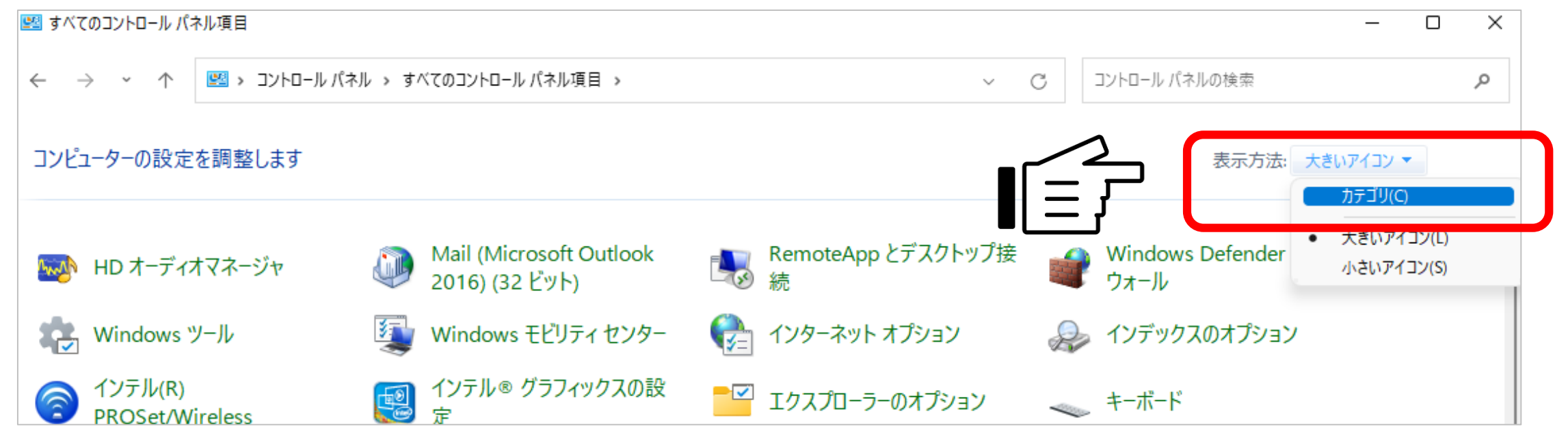

# **3.** PCにインストールされている一覧が表示されます

| 0   | プログラムと機能                |                                                                                  |                             |            |         |                  | – 🗆 ×         |
|-----|-------------------------|----------------------------------------------------------------------------------|-----------------------------|------------|---------|------------------|---------------|
| ÷   | -אירב א 🏹 🔸 🔶           | パネル > プログラム > プログラムと機能                                                           |                             |            |         | v õ              | プログラムと機能の検索 🔎 |
|     | コントロール パネル ホーム          | プロガラレのマンノンフレールまたは本正                                                              |                             |            |         |                  |               |
|     |                         | ノロクノムのアノイノストールまたは変更                                                              |                             |            |         |                  |               |
|     | インストールされた更新プログラムを<br>表示 | された更新プログラムを プログラムをアンインストールするには、一覧からプログラムを選択して [アンインストール]、[変更]、または [修復] をクリックします。 |                             |            |         |                  |               |
| ۱ 🧲 | Windows の機能の有効化または      |                                                                                  |                             |            |         |                  |               |
|     | 無効化                     | 整理 ▼                                                                             |                             |            |         |                  | III 🗸 🤇       |
|     |                         | 名前 ^                                                                             | 発行元                         | インストール日    | サイズ     | バージョン            |               |
|     |                         | Microsoft Edge WebView2 Runtime                                                  | Microsoft Corporation       | 2023/03/20 |         | 111.0.1661.44    |               |
|     |                         | Microsoft Office Professional Plus 2019 - ja-jp                                  | Microsoft Corporation       | 2023/02/22 |         | 16.0.10395.20020 |               |
|     |                         | Microsoft OneDrive                                                               | Microsoft Corporation       | 2023/03/18 | 272 MB  | 23.048.0305.0002 |               |
|     |                         | 🗊 Microsoft Teams                                                                | Microsoft Corporation       | 2023/03/18 | 134 MB  | 1.6.00.4472      |               |
|     |                         | III Microsoft Update Health Tools                                                | Microsoft Corporation       | 2023/01/26 | 1.02 MB | 3.70.0.0         |               |
|     |                         | III Microsoft Visual C++ 2008 Redistributable - x86 9.0.3                        | Microsoft Corporation       | 2021/03/03 | 10.1 MB | 9.0.30729.6161   |               |
|     |                         | III Microsoft Visual C++ 2010 x64 Redistributable - 10.0                         | Microsoft Corporation       | 2021/08/20 | 13.8 MB | 10.0.40219       |               |
|     |                         | Microsoft Visual C++ 2010 x86 Redistributable - 10.0                             | Microsoft Corporation       | 2021/08/20 | 11.1 MB | 10.0.40219       |               |
|     |                         | Hicrosoft Visual C++ 2012 Redistributable (x64) - 11.0                           | Microsoft Corporation       | 2021/08/20 | 20.5 MB | 11.0.61030.0     |               |
|     |                         | Hicrosoft Visual C++ 2012 Redistributable (x86) - 11.0                           | Microsoft Corporation       | 2021/08/20 | 17.3 MB | 11.0.61030.0     |               |
|     |                         | Hicrosoft Visual C++ 2013 Redistributable (x64) - 12.0                           | Microsoft Corporation       | 2021/08/20 | 20.5 MB | 12.0.40664.0     |               |
|     |                         | Hicrosoft Visual C++ 2013 Redistributable (x86) - 12.0                           | Microsoft Corporation       | 2021/08/20 | 17.1 MB | 12.0.40664.0     |               |
|     |                         | Hicrosoft Visual C++ 2015-2022 Redistributable (x64)                             | Microsoft Corporation       | 2022/07/28 | 20.2 MB | 14.32.31326.0    |               |
|     |                         | Hicrosoft Visual C++ 2015-2022 Redistributable (x86)                             | Microsoft Corporation       | 2022/07/28 | 17.6 MB | 14.32.31326.0    |               |
|     |                         | 🔀 Microsoft Visual Studio Code (User)                                            | Microsoft Corporation       | 2023/03/17 | 343 MB  | 1.76.2           |               |
|     |                         | 🍅 Mozilla Firefox (x64 ja)                                                       | Mozilla                     | 2023/03/17 | 217 MB  | 111.0            |               |
|     |                         | 📸 Mozilla Maintenance Service                                                    | Mozilla                     | 2021/08/12 | 327 KB  | 91.0             |               |
|     |                         | 刻 oCam パージョン 520.0                                                               | http://ohsoft.net/          | 2021/09/01 | 30.6 MB | 520.0            |               |
|     |                         | 📧 Okoshiyasu2 Ver0.094                                                           |                             | 2021/08/03 |         |                  |               |
|     |                         | 😹 Realtek High Definition Audio Driver                                           | Realtek Semiconductor Corp. | 2020/12/22 |         | 6.0.1.8573       |               |
|     |                         | 🤣 Trend Micro Apex Oneセキュリティエージェント                                               | Trend Micro Incorporated.   | 2023/02/07 |         | 14.0.11564       |               |
|     |                         | Update for Windows 10 for x64-based Systems (KB50                                | Microsoft Corporation       | 2022/02/17 | 812 KB  | 4.91.0.0         |               |
|     |                         | UXP WebView Support                                                              | Adobe Inc.                  | 2021/09/06 | 326 MB  | 1.1.0            |               |
|     |                         | → 現在インストールされているプログラム 合計サ                                                         | イズ: 36.9 GB                 |            |         |                  |               |

現在インストー, 63 個のプログラ,

現在12人トールされているノロクラム 合計サイス: 36.9 G 63 個のプログラムがインストールされています  4. 対象を右クリックすると「アンインストール」をクリックできます。インストール 失敗時のエラーに記載されている名称全てをアンインストールしてください。

画面の表示に従って、アンインストールが完了したら 再度インストール作業を最初から行ってください。

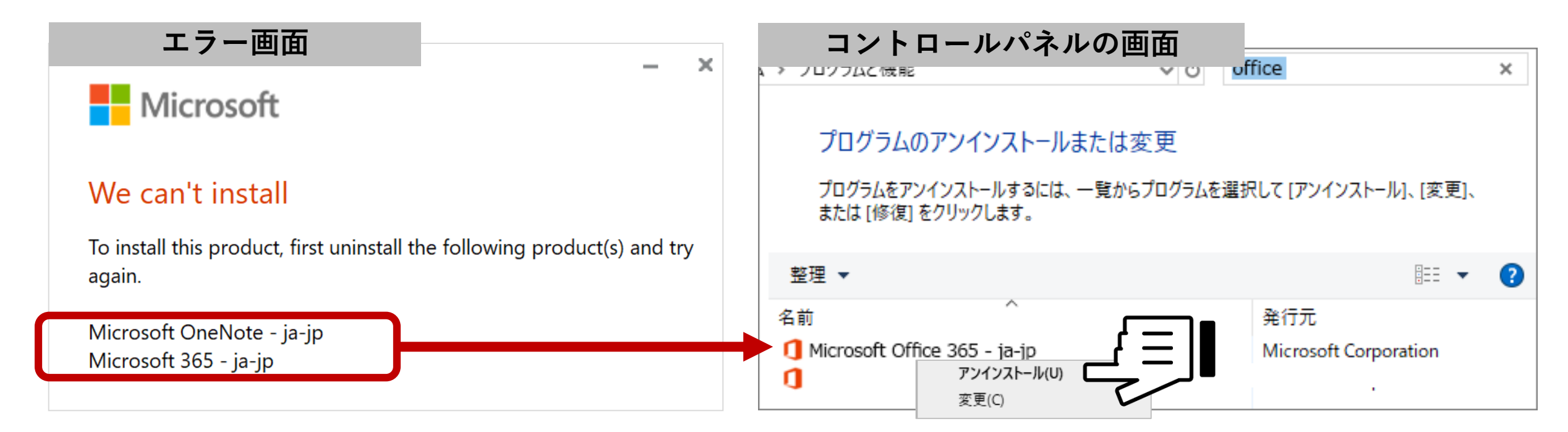

全てアンインストールしても成功しない場合は、総合情報センターへ

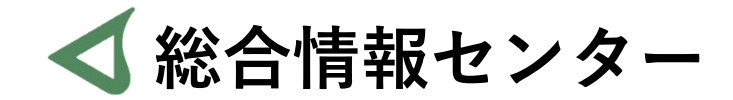

# 質問があれば お気軽にお問い合わせください

- 場所: 井の頭 F棟2階 エレベーター降りて左手前
  - hicenter@ks.kyorin-u.ac.jp
  - TEL: 代表番号 0422-47-8000 →内線 6232

※三鷹キャンパスから内線をかける場合、16-6232 です